## Student Access to the MyEducation BC System:

- 1. Visit www.myeducation.gov.bc.ca/aspen
- 2. Make sure popups are enabled for your browser
- 3. Your user name will be your student number e.g. 123456
- 4. Your temporary password will be: **Kelsey24** NOTE: Both user name and password are case sensitive
- 5. Enter your user name and password then click Log On to access the system. You will be prompted to change your password, and fill out some information so that in the future you can click "I forgot my password" to receive a new password.

Once inside the MYED system, kids can navigate around to view information including seeing their report card.